# **USER MANUAL OF K-HOME MOBILE**

## **KIS VIET NAM SECURITIES CORPORATION**

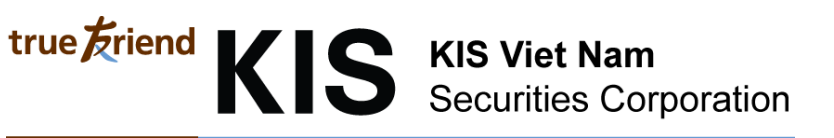

1. General

### Main screen

| Ŷ <b>E</b> I           | 🏁 🗊 📶 87% 💈 13:41                |
|------------------------|----------------------------------|
| 🕱 https://online.kisvr | n.vn/m2/en/ C 🔽                  |
| K-Hor                  | ne Mobile                        |
| true Friend KIS        | CTCP Chứng khoán<br>KIS Việt Nam |
| 🕀 En                   | nglish 📀                         |
| Login ID               | Login                            |
| Password               |                                  |
| Save ID                | Off                              |
| Save Password          | Off                              |
| Help                   | o Center                         |
| ©2011 Copyright KIS    | Securities Corporation           |
|                        |                                  |
|                        |                                  |

This is first screen when using K-Home Mobile

List of function of K-Home Mobile

| true Friend KI | S KIS V<br>Secu  | <b>/iet Nam</b><br>rities Corporation |      |
|----------------|------------------|---------------------------------------|------|
|                | ¥ 🖬 🖬            | ) 🕅 🕅 87% 🏹                           | 3:42 |
|                | 隆 https://       | /online.kisvn.vn/m2/en/page C         | 2    |
|                |                  | htsadmin                              |      |
|                | Index            | Quotation                             |      |
|                | VN Index         | Market Indexes                        | ۲    |
|                | VN30 Index       | Current Price                         | •    |
|                | VNMIDCap Index   | Trading                               |      |
|                | VN100 Index      | Order                                 |      |
|                |                  | Adv. Order                            |      |
|                | VNSMALLCap Inde  | Account                               |      |
|                | VNALLShare Index | Account Info.                         |      |
|                | HNX Index        | Banking                               |      |
|                |                  | Subscription                          |      |
|                | нихзо            | Sell Secured Loan                     |      |
|                | HNX LARGE        | News                                  |      |
|                | HNX MID/SMALL    | Notice                                |      |
|                | HNX Financials   | News                                  |      |
|                |                  | Customer                              |      |
|                | HNX Construction | Settings                              |      |
|                | HNX Manufacturin | Help Center                           | >    |
|                | HNXFF            | Logout                                |      |

| Function            | Content             |
|---------------------|---------------------|
| Maukat information  | Market Index        |
| Market information  | Current Price       |
| Tunling             | Normal Order        |
| Iraaing             | reservation Order   |
|                     | Account information |
|                     | Withdraw            |
| Account Information | Buying right        |
|                     | Payment In Advance  |
| λŢ                  | Announcement        |
| News                | News                |
|                     | Setting             |
|                     | Support Center      |
|                     |                     |
|                     |                     |
|                     |                     |
|                     |                     |
|                     |                     |
|                     |                     |
|                     |                     |
|                     |                     |
| ~                   |                     |
| Customer            |                     |
|                     |                     |
|                     |                     |
|                     |                     |
|                     |                     |
|                     |                     |
|                     |                     |
|                     |                     |
|                     |                     |
|                     |                     |
|                     |                     |
|                     |                     |

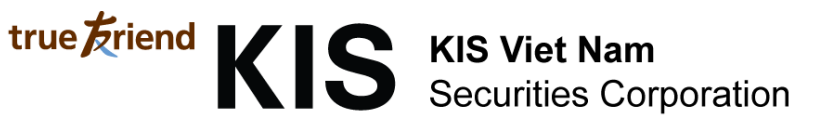

#### **Login Information**

| <b>∲ ≣</b> i          | ) 🕅 🖓 🙀                | A1 87% 💈 13:41    |  |  |
|-----------------------|------------------------|-------------------|--|--|
| 洛 https://d           | online.kisvn.vn/m2/en/ | C D               |  |  |
|                       | K-Home Mobile          |                   |  |  |
| true                  |                        | hứng khoán<br>Nam |  |  |
| •                     | English                | Ø                 |  |  |
| Login ID<br>Password  |                        | Login             |  |  |
| Save ID<br>Save Passw | vord                   | Off               |  |  |
| Help Center           |                        |                   |  |  |
| ©2011 Co              | pyright KIS Securities | Corporation       |  |  |

- + Login ID: It's customer's account Number
- + Password
- + Save ID: Choose option "On" to save ID after login
- + Save password: Choose option "On" to save password after login

2. Detail

#### 2.1. Market Information

- Market index: Show market index & industry index

| true Friend | KIS KIS V<br>Secur | <b>/iet Nam</b><br>rities Corpor | ation        |         |
|-------------|--------------------|----------------------------------|--------------|---------|
|             | Ý 🛌 💼              | )<br>N                           | 87%          | 13:42   |
|             | 隆 https://onli     | ine.kisvn.vn/m                   | n2/en/pag∈ ( | CZ      |
|             |                    | Market Index                     | es           | 🗏 Menu  |
|             | HNX30              | 161.83                           | -5.10        | -3.06   |
|             | HNX LARGE          | 122.47                           | -2.74        | -2.19 🕥 |
|             | HNX MID/SMALL      | 120.73                           | -2.86        | -2.31 💽 |
|             | HNX Financials     | 118.43                           | -3.15        | -2.59 🔊 |
|             | HNX Construction   | 125.33                           | -4.05        | -3.13   |
|             | HNX Manufacturing  | 124.04                           | -3.57        | -2.80 🔊 |
|             | HNXFF              | 79.74                            | -1.77        | -2.17 🔊 |
|             | UPCOM Index        | 43.89                            | -0.30        | -0.68 🔊 |
|             | Index              | Last                             | Change       | Chg(%)  |
|             | Oil & Gas          | 202.94                           | -5.25        | -2.52   |
|             | Basic Materials    | 1,245.29                         | -31.84       | -2.49 💽 |
|             | Industrials        | 625.54                           | -8.79        | -1.39 💽 |
|             | Consumer Goods     | 1,450.51                         | -20.60       | -1.40 🕥 |
|             | Health Care        | 84.19                            | -2.06        | -2.39   |
|             | Consumer Services  | 122.43                           | 0.40         | 0.33    |

| true <u>Friend</u> | KIS KIS     | S Viet Nam<br>curities Corp | ooration    |             |
|--------------------|-------------|-----------------------------|-------------|-------------|
|                    | Ý 🖬 💼       |                             | B 🕄 🕄 🗐     | 37% 🔽 13:44 |
|                    | 🖹 https://d | online.kisvn.vr             | n/m2/en/pag |             |
|                    | Back        | HNX Fina                    | ncials      | 🗏 Menu      |
|                    | Exchange    | -                           | 118.38 -3   | .20 -2.63%  |
|                    | Open        |                             |             | 121.58      |
|                    | High        |                             |             | 122.49      |
|                    | Low         |                             |             | 117.49      |
|                    | Last        |                             |             | 0           |
|                    | Volume      |                             |             | 34 366 900  |
|                    | Amount      |                             |             | 225 100     |
|                    | Amount      |                             |             | 335,100     |
|                    | Daily       | Week                        | ly          | Monthly     |
|                    | Date        | Last                        | Chg(%)      | Volume      |
|                    | 20/02/2014  | 118.38                      | -2.63       | 34,366,900  |
|                    | 19/02/2014  | 121.58                      | 2.58        | 39,273,000  |
|                    | 18/02/2014  | 118.52                      | 2.11        | 37,986,300  |
|                    | 17/02/2014  | 116.07                      | 0.51        | 35,024,000  |
|                    | 14/02/2014  | 115.48                      | 1.65        | 35,470,100  |
|                    | 13/02/2014  | 113.6                       | 2.93        | 36,218,000  |
|                    | 12/02/2014  | 110.37                      | 0.48        | 16,652,900  |
|                    | 11/02/2014  | 109.84                      | -0.15       | 24,361,700  |
|                    | 10/02/2014  | 110.01                      | 1.99        | 17,652,100  |
|                    | 07/02/2014  | 107.86                      | -0.98       | 21,776,700  |
|                    | 06/02/2014  | 108.93                      | 0.50        | 11,085,300  |
|                    | 07/01/0014  | 100.00                      | 0.00        | 0740000     |

### Current price:

| Ψ 📥 🏢                                                   |                         | ) 🕅 🕅                                                      | Al 88% 🔁 13:45                                        |
|---------------------------------------------------------|-------------------------|------------------------------------------------------------|-------------------------------------------------------|
| 隆 https://onlin                                         | ne.kisvn.v              | /n/m2/er                                                   | n/page C 🛛                                            |
|                                                         | Curren                  | t Price                                                    | 🔳 Menu                                                |
| SHN HNX Cô                                              | ng ty Cổ phầ            | n Đầu tư Tổi                                               | ng hợp Hà Nội                                         |
| 5,600 100 1                                             | .82%                    |                                                            |                                                       |
| Open                                                    |                         |                                                            | 6,000                                                 |
| High                                                    |                         |                                                            | 6,000                                                 |
| Low                                                     |                         |                                                            | 5,200                                                 |
| Last Close                                              |                         |                                                            | 5,500                                                 |
| Volume                                                  | <b>Volume</b> 5,930,152 |                                                            |                                                       |
| Prev. Volume                                            |                         |                                                            | 3,780,650                                             |
| Ceiling                                                 |                         |                                                            | 6,000                                                 |
| FIOOF                                                   |                         |                                                            | 5,000                                                 |
|                                                         |                         |                                                            |                                                       |
| Bid/Offer                                               | Chart                   | Tick                                                       | Daily                                                 |
| Bid/Offer<br>Bid Volume                                 | Chart                   | Tick                                                       | Daily<br>Offer Volume                                 |
| Bid/Offer<br>Bid Volume                                 | Chart                   | Tick<br>5,900                                              | Daily<br>Offer Volume<br>250,300                      |
| Bid/Offer<br>Bid Volume                                 | Chart                   | Tick<br>5,900<br>5,800                                     | Daily<br>Offer Volume<br>250,300<br>105,700           |
| Bid/Offer<br>Bid Volume                                 | Chart                   | Tick<br>5,900<br>5,800<br>5,700                            | Daily<br>Offer Volume<br>250,300<br>105,700<br>50,000 |
| Bid/Offer<br>Bid Volume                                 | Chart                   | Tick<br>5,900<br>5,800<br>5,700<br>5,600                   | Daily<br>Offer Volume<br>250,300<br>105,700<br>50,000 |
| Bid/Offer<br>Bid Volume<br>11,200<br>144,800            | Chart                   | Tick<br>5,900<br>5,800<br>5,700<br>5,600<br>5,500          | Daily<br>Offer Volume<br>250,300<br>105,700<br>50,000 |
| Bid/Offer<br>Bid Volume<br>11,200<br>144,800<br>365,100 | Chart                   | Tick<br>5,900<br>5,800<br>5,700<br>5,600<br>5,500<br>5,400 | Daily<br>Offer Volume<br>250,300<br>105,700<br>50,000 |

#### - Show all kind of price of 1 stock code real time

SHN HNX Công ty Cổ phần Đầu tư Tổng hợp Hà Nội 5,600 100 1.82%

| Open         | 6,000     |
|--------------|-----------|
| High         | 6,000     |
| Low          | 5,200     |
| Last Close   | 5,500     |
| Volume       | 5,930,152 |
| Prev. Volume | 3,780,650 |
| Ceiling      | 6,000     |
| Floor        | 5,000     |

#### Show 3 the best Buy/Sell price

| Bid/Offer  |      | Chart | Tick    |   | Daily        |
|------------|------|-------|---------|---|--------------|
| Bid Volume | 2    |       |         | c | offer Volume |
|            |      |       | 5,900   |   | 250,300      |
|            |      |       | 5,800   |   | 105,700      |
|            |      |       | 5,700   |   | 50,000       |
| 11,        | ,200 |       | 5,600   |   |              |
| 144        | ,800 |       | 5,500   |   |              |
| 365        | ,100 |       | 5,400   |   |              |
| 1,568      | ,300 |       | 683,200 |   | 885,100      |
|            |      |       |         |   |              |

- Chart

-

\_

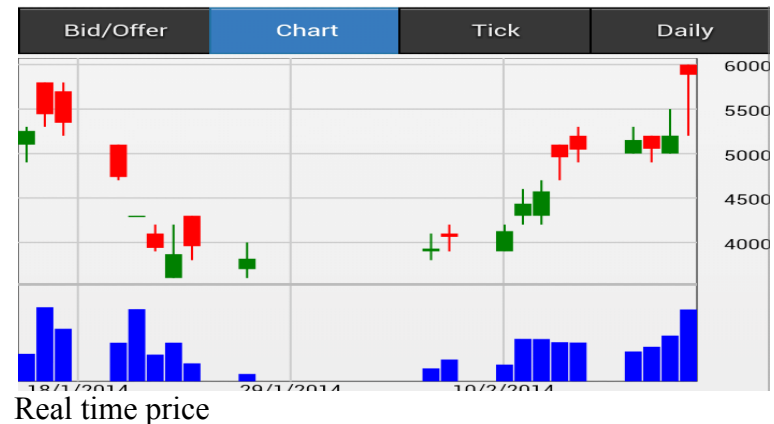

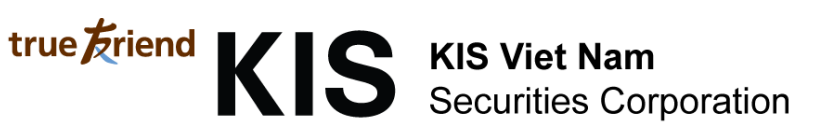

| SHN HNX Công ty Cổ phần Đầu tư Tổng hợp Hà Nội |           |  |
|------------------------------------------------|-----------|--|
| 5,600 100 1.82%                                |           |  |
| Open                                           | 6,000     |  |
| High                                           | 6,000     |  |
| Low                                            | 5,200     |  |
| Last Close                                     | 5,500     |  |
| Volume                                         | 5,930,152 |  |
| Prev. Volume                                   | 3,780,650 |  |
| Ceiling                                        | 6,000     |  |
| Floor                                          | 5,000     |  |

- History of price following date

| Bid/Offer  | Chart      | Tick   | Daily     |
|------------|------------|--------|-----------|
| Date       | Last Close | Chg(%) | Volume    |
| 20/02/2014 | 5,886      | 1.82   | 5,941,152 |
| 19/02/2014 | 5,201      | 10.00  | 3,780,650 |
| 18/02/2014 | 5,054      | -3.85  | 2,858,810 |
| 17/02/2014 | 5,152      | 0.00   | 2,468,845 |
| 14/02/2014 | 5,044      | 4.00   | 3,206,048 |
| 13/02/2014 | 4,958      | 6.38   | 3,234,750 |
| 12/02/2014 | 4,574      | 9.30   | 3,496,770 |
| 11/02/2014 | 4,436      | 2.38   | 3,510,466 |

### 2.2. Trading

**Normal Order** 

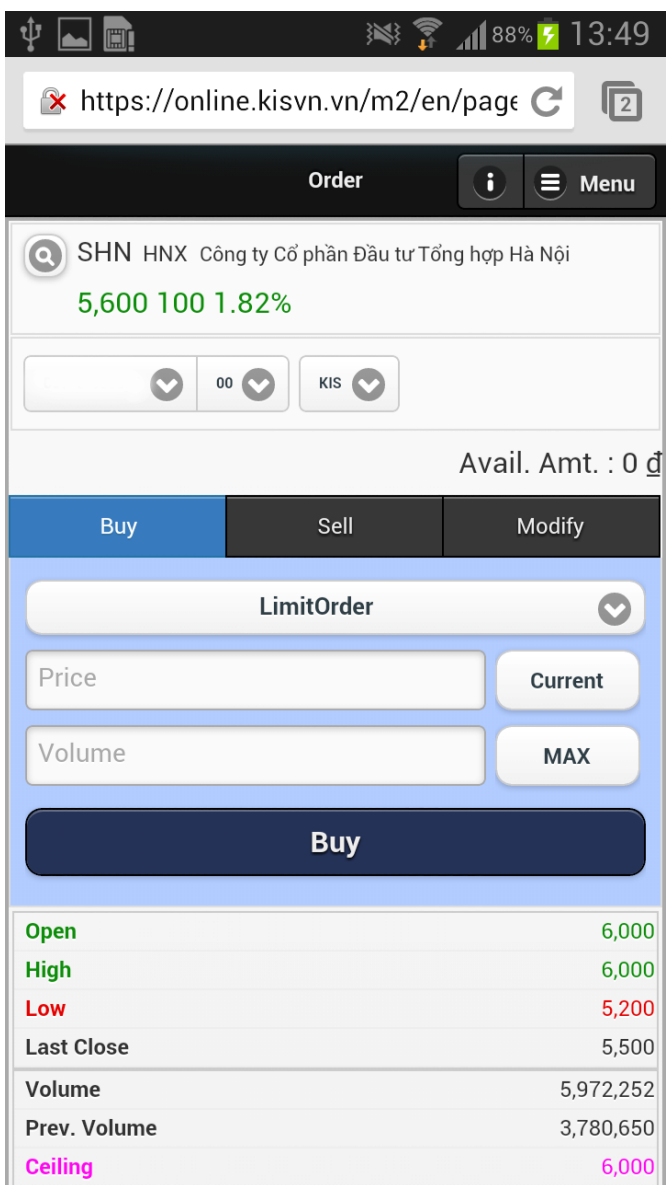

- Investor can place Buy/Sell/Cancel/Modify for normal order
- When click button <u>Current</u>, system will auto fill current price for placing order
- When click button MAX, system will auto fill maximum quantity for placing order
- Investor can distinct buy or sell order by color (Ex: Blue: Buying order; Red: Selling order ...)
- On this screen also show price information real time

| Open         |              | 6,000        |
|--------------|--------------|--------------|
| High         |              | 6,000        |
| Low          |              | 5,200        |
| Last Close   |              | 5,500        |
| Volume       |              | 5,972,252    |
| Prev. Volume |              | 3,780,650    |
| Ceiling      |              | 6,000        |
| Floor        |              | 5,000        |
| Bid Volume   |              | Offer Volume |
|              | 5,800        | 102,900      |
|              | 5,700        | 49,800       |
|              | 5,600        | 52,200       |
| 165,800      | 5,500        |              |
| 363,200      | 5,400        |              |
| 254,600      | 5,300        |              |
| 1,517,500    | 581,400      | 936,100      |
| 1,603,948    | Total Volume | 935,548      |
| 1,251        | Orders       | 669          |

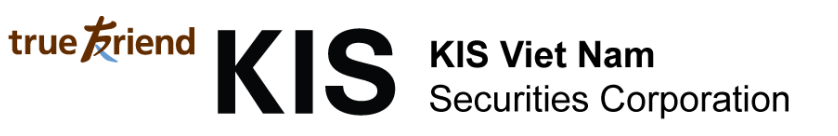

#### **Reservation order**

| Ŷ 🖬 💼                                  | × 🖓                           | ` <b>₁1</b> 89% <mark>5</mark> 13:51 |  |  |
|----------------------------------------|-------------------------------|--------------------------------------|--|--|
| 🖹 https://online.kisvn.vn/m2/en/page C |                               |                                      |  |  |
|                                        | Adv. Order                    | i 🗐 Menu                             |  |  |
| SHN HNX Công<br>5,600 100 1.8          | i ty Cổ phần Đầu tư Tổ<br>32% | ng hợp Hà Nội                        |  |  |
| 057-C-000001 💽 00 (                    |                               |                                      |  |  |
|                                        |                               | Avail. Amt. : 0 <u>đ</u>             |  |  |
| Buy                                    | Sell                          | Modify                               |  |  |
|                                        | LimitOrder                    | O                                    |  |  |
| Price                                  |                               | Current                              |  |  |
| Volume                                 |                               | МАХ                                  |  |  |
| Phone                                  |                               |                                      |  |  |
|                                        | Buy                           |                                      |  |  |
| Open                                   |                               | 6,000                                |  |  |
| High                                   |                               | 6,000                                |  |  |
| Low                                    |                               | 5,200                                |  |  |
| Volume                                 |                               | 5,972,252                            |  |  |

- Investor can place reservation order before 1 day and can cancel or modify this order
- How to use similar normal order screen

2.3. Account information

#### Account information

| <b>↓ ■</b>                             |         | 89 👔 😵        | % 💈 13:54 |  |
|----------------------------------------|---------|---------------|-----------|--|
| ➢ https://online.kisvn.vn/m2/en/pag∈ C |         |               |           |  |
|                                        | Account | Info.         | 🔳 Menu    |  |
| 00 (                                   | KIS     | ♥             |           |  |
| Balance Stock                          | Balance | Order History | Rights    |  |
| T+1                                    |         |               | 0         |  |
| T+2                                    |         |               | 0         |  |
| T+3                                    |         |               | 0         |  |
| Deposit                                |         |               | 0         |  |
| Acquisition Valu                       | e       |               | 0         |  |
| Estimated Depos                        | it      |               | 0         |  |
| Estimated Value                        | 9       |               | 0         |  |
| Evaluated Profi                        | t       |               | 0         |  |
| Earing Rate                            |         |               | 0%        |  |

- Balance Tab: show cash information of customer

| Balance           | Stock Balance | Order History | Rights |
|-------------------|---------------|---------------|--------|
|                   | T+1           |               | 0      |
|                   | T+2           |               | 0      |
|                   | T+3           |               | 0      |
| C                 | )eposit       |               | 0      |
| Acqui             | sition Value  |               | 0      |
| Estimated Deposit |               |               | 0      |
| Estimated Value   |               |               | 0      |
| Evaluated Profit  |               |               | 0      |
| Ear               | ring Rate     |               | 0%     |

- Settlement balance Tab: show list of waiting settlement item

| Balance           | Stock Balance | Order History | Rights        |  |
|-------------------|---------------|---------------|---------------|--|
| Estimated Value   |               |               | 0             |  |
| Estimated Deposit |               |               | 0             |  |
| Code              | Hold. qty.    | Sellable qty. | Mortgage qty. |  |
| Earing Rate       | Eval. amt.    | Buy price     | Current price |  |
| Empty result      |               |               |               |  |

- Order history Tab: Show order history

| Balance             | Stock Bal                                           | lance Or | der History | Rights   |  |
|---------------------|-----------------------------------------------------|----------|-------------|----------|--|
| All All Desc. order |                                                     |          |             |          |  |
| 20/02/20            | 20/02/2014 ~ 20/02/2014                             |          |             |          |  |
| Order No.           | Code                                                | Sell/Buy | Order Type  | Canceled |  |
| Date                | Date Order Qtty. Order Price Match Qtty. Unmatch Qt |          |             |          |  |
|                     | Empty result.                                       |          |             |          |  |

- Right Tab: show right information of each customer

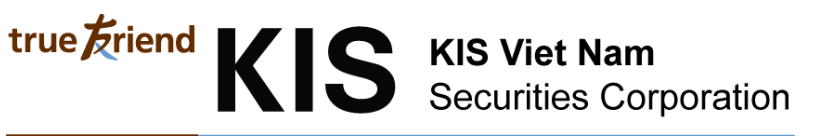

| Balance       | Stock Bal | lance  | Order Hist  | tory | Rights       |
|---------------|-----------|--------|-------------|------|--------------|
| Co            | de        | Bas    | se Date     | F    | Receipt Date |
| Ту            | pe        | Receip | ot Quantity | D    | ividend date |
| Empty result. |           |        |             |      |              |

#### Withdraw

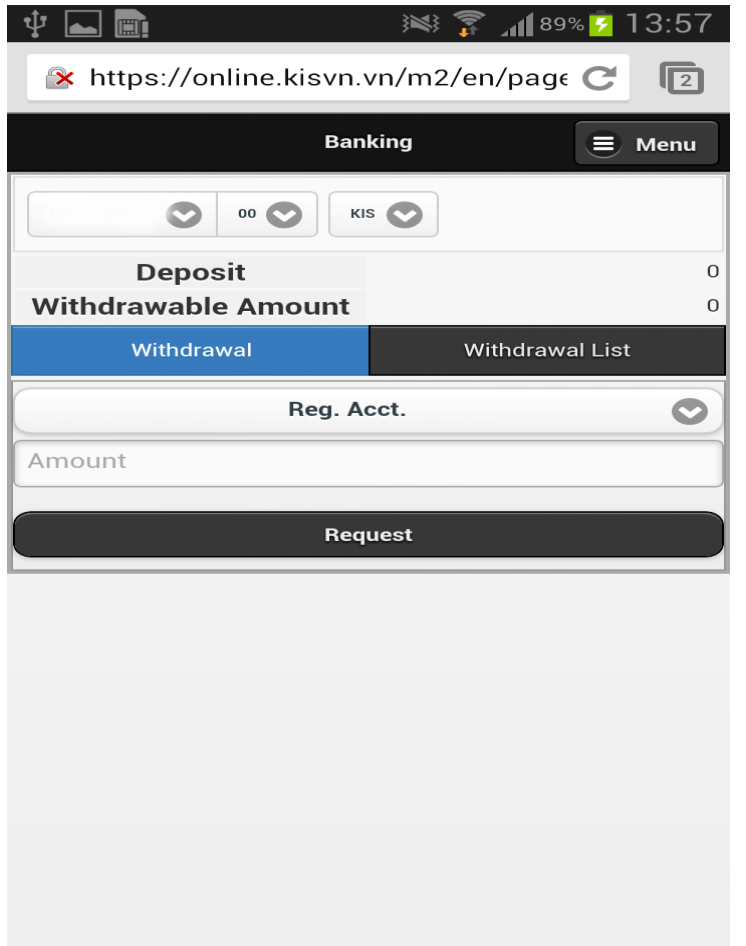

#### - Withdraw

| Withdrawal | Withdrawal List |
|------------|-----------------|
| Reg        | 0               |
| Amount     |                 |
|            |                 |

- List of withdraw trading

| Withdrawal       |                | Withdrawal List |                        |
|------------------|----------------|-----------------|------------------------|
| ~                |                |                 |                        |
| No.<br>Trade No. | Date<br>Cancel | Bank<br>Amount  | Account<br>Transaction |
| Empty result.    |                |                 |                        |
| Cancel           |                |                 |                        |

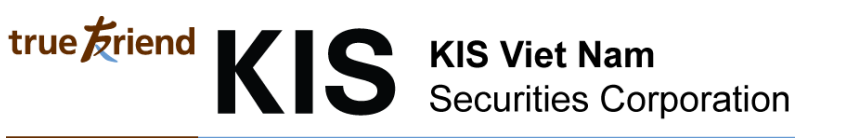

#### **Right information**

| ➢ https://online.kisvn.vn/m2/en/page C |              |                    |  |  |
|----------------------------------------|--------------|--------------------|--|--|
|                                        | Subscription | 🔳 Menu             |  |  |
|                                        |              |                    |  |  |
| Paid                                   |              | Bonds              |  |  |
| Code                                   | Start Date   | Price              |  |  |
| Stock name                             | End Date     | Available Quantity |  |  |
| Empty result.                          |              |                    |  |  |
|                                        |              |                    |  |  |

Investor can register to buy issue more at this screen

#### **Payment In Advance**

| Ý 📥 💼                                  |             | - 🔊 🏂 🕷 –       | 90% 🖻 14:01           |  |
|----------------------------------------|-------------|-----------------|-----------------------|--|
| ✤ https://online.kisvn.vn/m2/en/page C |             |                 |                       |  |
| Sell Secured Loan                      |             |                 |                       |  |
|                                        |             |                 |                       |  |
| Enter Loan Loan History                |             |                 |                       |  |
| Sell Date                              | Sell Amount | Adjusted Amount | Available Loan Amount |  |
| Settle Date                            | Loan Period | Fee Rate        | Bank                  |  |
|                                        | Empty       | result.         |                       |  |

- Investor can PIA at this tab

| Enter Loan    |             | Loan H          | listory               |
|---------------|-------------|-----------------|-----------------------|
| Sell Date     | Sell Amount | Adjusted Amount | Available Loan Amount |
| Settle Date   | Loan Period | Fee Rate        | Bank                  |
| Empty result. |             |                 |                       |

- Investor can see again list of PIA item and can cancel PIA trading within day

| Enter         | Loan        | Loan H           | listory     |
|---------------|-------------|------------------|-------------|
| Loan Date     | Code        | Sell Quantity    | Sell Amount |
| Sell Date     | Loan Amount | Repayment Amount | Status      |
| Empty result. |             |                  |             |

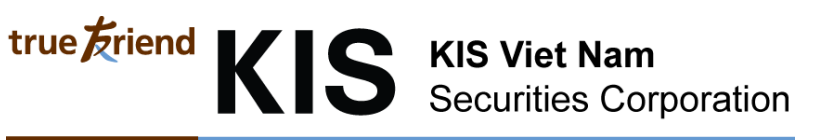

#### 2.4. News

#### News

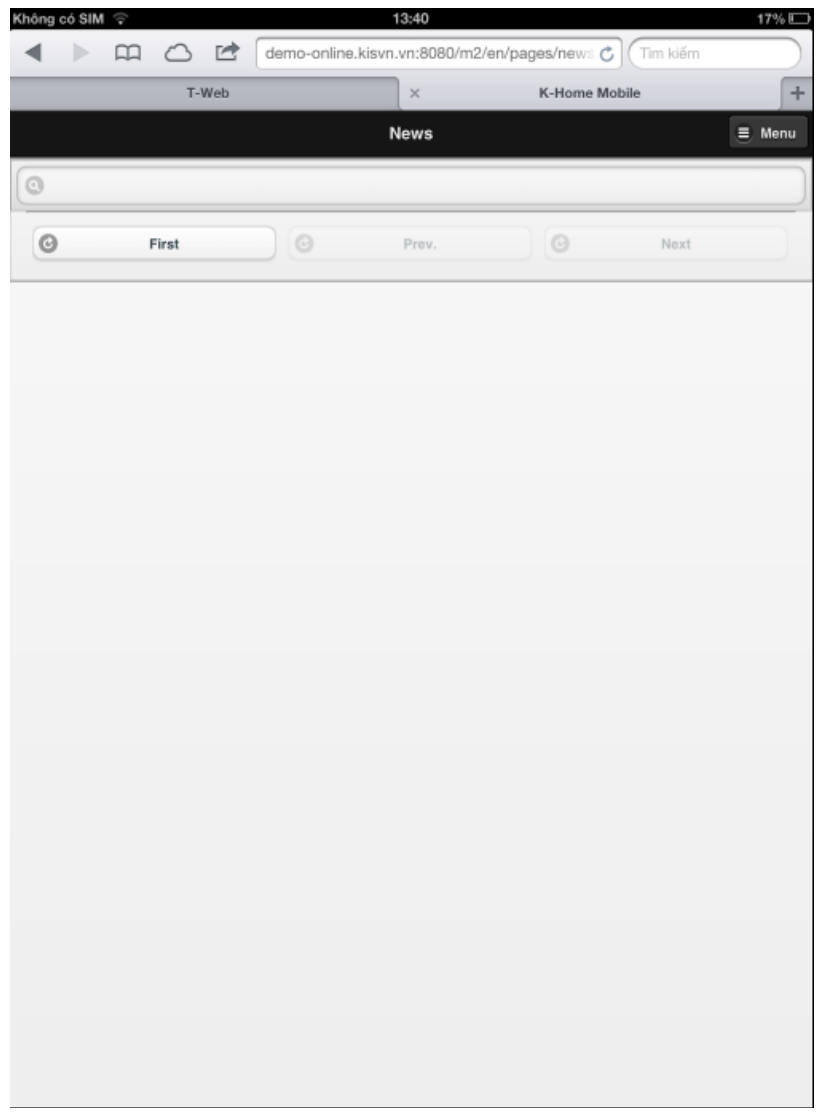

Investor can see list of News that be registered by KIS

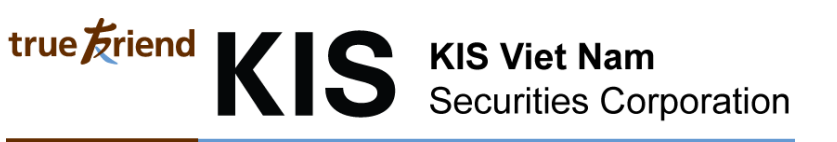

#### Announcement

| Ý 📥 💼                                                    | 91 💦 🍞 📶                                    | 1% 🛃 14:04 |
|----------------------------------------------------------|---------------------------------------------|------------|
| 陼 https://online                                         | .kisvn.vn/m2/en/pag                         | e C 2      |
|                                                          | Notice                                      | 🔳 Menu     |
| 0                                                        |                                             |            |
|                                                          |                                             |            |
| <b>Thông báo v/v: KIS tô</b><br>linh.tt 14/02/2014 18:33 | ) chức chuỗi Hội thảo "Triểi<br>3:36        | n vọn 🕥    |
| Kết Nối Ngân Hàng Gi<br>yen.nt 13/01/2014 15:4           | <b>iữa KIS Và NH Đầu Tư Và P</b><br>9:04    | hát Tr 🜔   |
| <b>Triển khai trở lại dịch</b><br>nga.nq 03/01/2014 17:0 | <b>vụ Giao dịch ký quỹ và ứng</b><br>06:50  | j trước 🕥  |
| <b>Thông báo v/v: Nghỉ l</b><br>linh.tt 27/12/2013 09:13 | l <b>ễ tết dương lịch năm 2013</b><br>3:50  | và yê 🜔    |
| Thông báo: Nâng cấp<br>nga.nq 24/12/2013 07:             | <b>hệ thống giao dịch</b><br>55:33          | Ø          |
| Thông báo: KIS tiến h<br>nga.nq 16/12/2013 09:2          | <b>ành nâng cấp hệ thống gia</b><br>20:20   | o dịch 🕟   |
| <b>Tăng tỉ lệ BHS, PGD t</b> i<br>yen.nt 06/12/2013 08:4 | <b>ừ 40% lên 50% vào danh sá</b><br>1:26    | ch hỗ 🜔    |
| Chương trình Kết nối<br>thy.pn 12/11/2013 17:1           | <b>khách hàng</b><br>7:22                   | Ø          |
| Thêm mã SPM vào da<br>yen.nt 12/11/2013 10:4             | anh sách hỗ trợ giao dịch kỵ<br>6:32        | ý quỹ 🜔    |
| <b>Danh sách hỗ trợ giac</b><br>yen.nt 08/11/2013 09:0   | o <b>dịch ký quỹ từ ngày 11/1</b> 1<br>3:54 | /2013 🔊    |

Investor can see list of Announcement that be registered by KIS

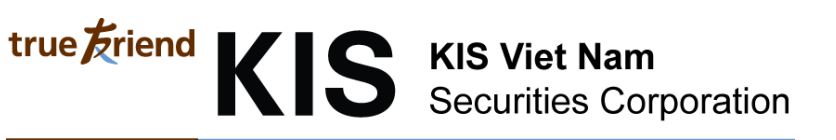

#### 2.5. Support Center

#### Setting

| 🎫 🛐 📶 91% 💈 🛤                          |  |  |
|----------------------------------------|--|--|
| * https://online.kisvn.vn/m2/en/page C |  |  |
| Settings 📃 Menu                        |  |  |
| Version : 1.0.0                        |  |  |
| English                                |  |  |
| Off                                    |  |  |
| Off                                    |  |  |
|                                        |  |  |

- Investor can choose language to using (English; Vietnamese; Korean)

|                                             | Version : 1.0.0 |        |            |
|---------------------------------------------|-----------------|--------|------------|
| Lá                                          | anguage:        | 🕀 Engl | ish 📀      |
| Sa                                          | ave ID:         | 0      | Off        |
| Sa                                          | Tiếng Việt      |        | 0          |
|                                             | English         |        | ٢          |
|                                             | 한국어             |        | $\bigcirc$ |
| To save login information then using button |                 |        |            |

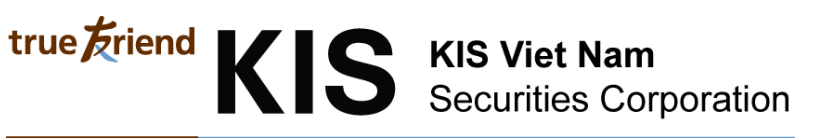

## Support Center

Show support telephone and company information

| 🜵 👞 💼 🛛 👀 🍞 📶 91% 💈 14:05                                                                                                    |
|----------------------------------------------------------------------------------------------------|
| ★ https://online.kisvn.vn/m2/en/page C                                                                                                    |
| Help Center 📃 Menu                                                                                                    |
| Call Center: (84-8)3914-8585                                                                                                    |
| Head Office                                                                                                    |
| 180-192 Nguyen Cong Tru, Nguyen Thai Binh<br>Ward, District 1, HCMC.<br>Tel : (84-8)3914-8585<br>Fax : (84-8)3821-6898<br>E-mail : info@kisvn.vn |
| Hanoi Branch                                                                                                    |
| 6 Floor, CTM Tower 299 Cau Giay, Cau Giay<br>District, Ha Noi<br>Tel : (84-4)3974-4448<br>Fax : (84-4)3974-4501                                  |
|                                                                                                    |
|                                                                                                    |